## Configuración del APN para <mark>Claro República Dominicana</mark>

 Nos dirigimos al menú de aplicaciones y seleccionamos: "APN"

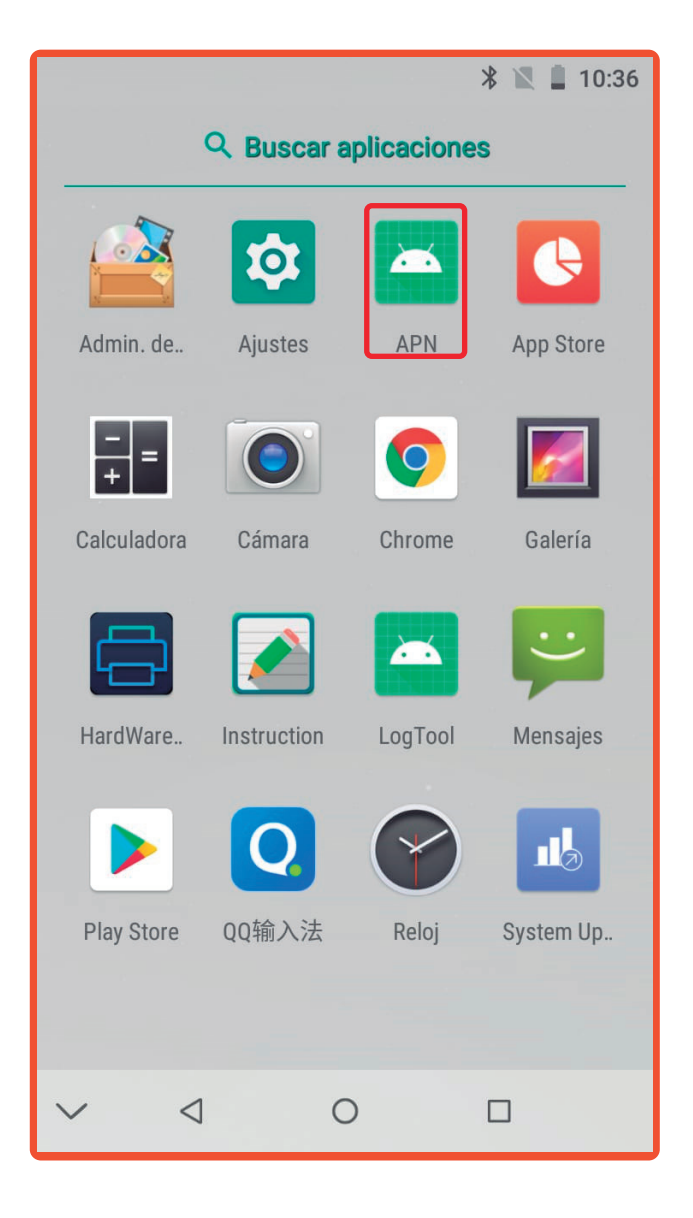

2. Cuando entramos sólo debemos darle a "Click to add Claro DR APN"

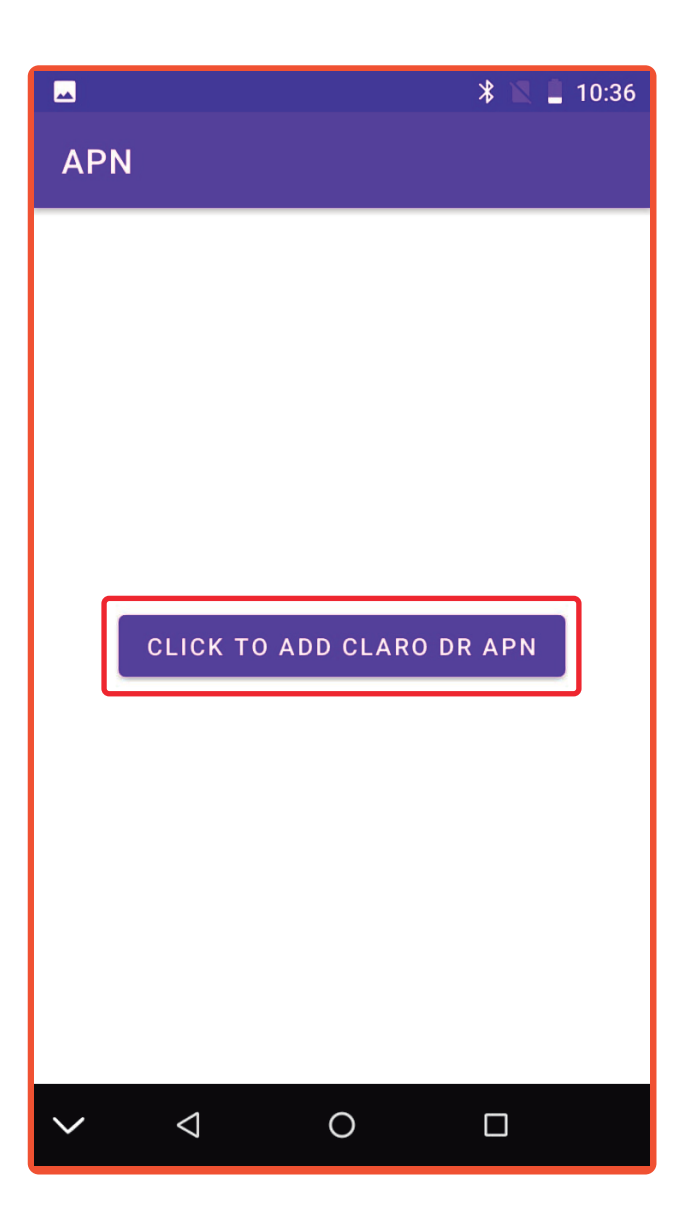

¡Listo! La configuración se hará de forma automática.

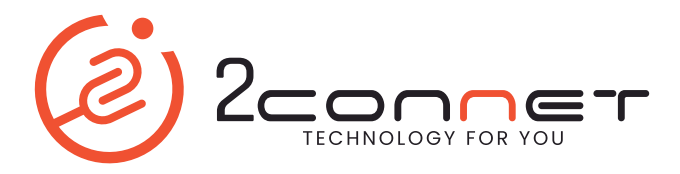